**Klaus-Groth-Schule** 

Videokonferenzen

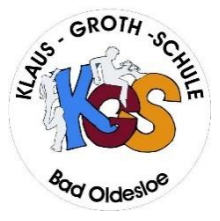

# Kurzanleitung "Jitsi-to-go"

# - Datenschutzrechtlich einwandfreies Videokonferenzsystem von Dataport -

Nutzungsordnung und Hinweise zum Datenschutz gemäß Artikel 13 EU-DSGVO 2016/679 sind einsehbar unter www. kgs-od.lernnetz.de.de [Aktuelles].

# 1. Sie erhalten den Raumnamen und das Passwort vom Organisator der Konferenz!

| Datum und<br>Uhrzeit |                                                  |
|----------------------|--------------------------------------------------|
| Raumname             |                                                  |
| Passwort             | kein Passwort vergeben, bitte auf Zutritt warten |

#### 2. Sie wählen Ihr persönliches Endgerät aus!

| lch nutze ein <b>Notebook</b> - empfohlen -<br>(oder einen PC mit Headset und Kamera)                                                                                                 | Ich nutze ein Handy/ Tablet            |
|----------------------------------------------------------------------------------------------------|----------------------------------------|
| Ich benötige einen chromebasierten <b>Browser</b><br>Google Chrome<br>(WICHTIG! Andere Browser wie <i>Firefox, Safari</i> oder<br>Internet-Explorer werden zurzeit NICHT unterstütz!) | Ich benötige die App <b>Jitsi Meet</b> |

#### 3. Sie bereiten die richtige Einwahlseite vor!

| diese Internetadresse ein: | (häufig bei drei Punkten oder drei Strichen)<br>und gebe als "Server-URL" ein: |  |
|----------------------------|--------------------------------------------------------------------------------|--|
| video.openws.de            | https://video.openws.de                                                        |  |

# 4. Sie starten die Konferenz!

- Geben Sie den Raumnamen in das Eingabefeld ein! Gebe Sie das Passwort u. Ihren Namen an!
- Aktivieren Sie Ihre **Kamera** und Ihr **Mikrofon** (ggf. müssen Sie die Verwendung von Kamera und Mikrofon in der Sicherheitsabfrage des Browsers oder des Handys einmalig zulassen)!

# Die KGS wünscht eine erfolgreiche Videokonferenz!